## Het vaste alarmeringsnummer is veranderd in: +31 97005159109 De stappen in het aanmeldingsproces

Ga naar "aanmelden/inloggen hulpverleners" om te beginnen met jouw registratie.

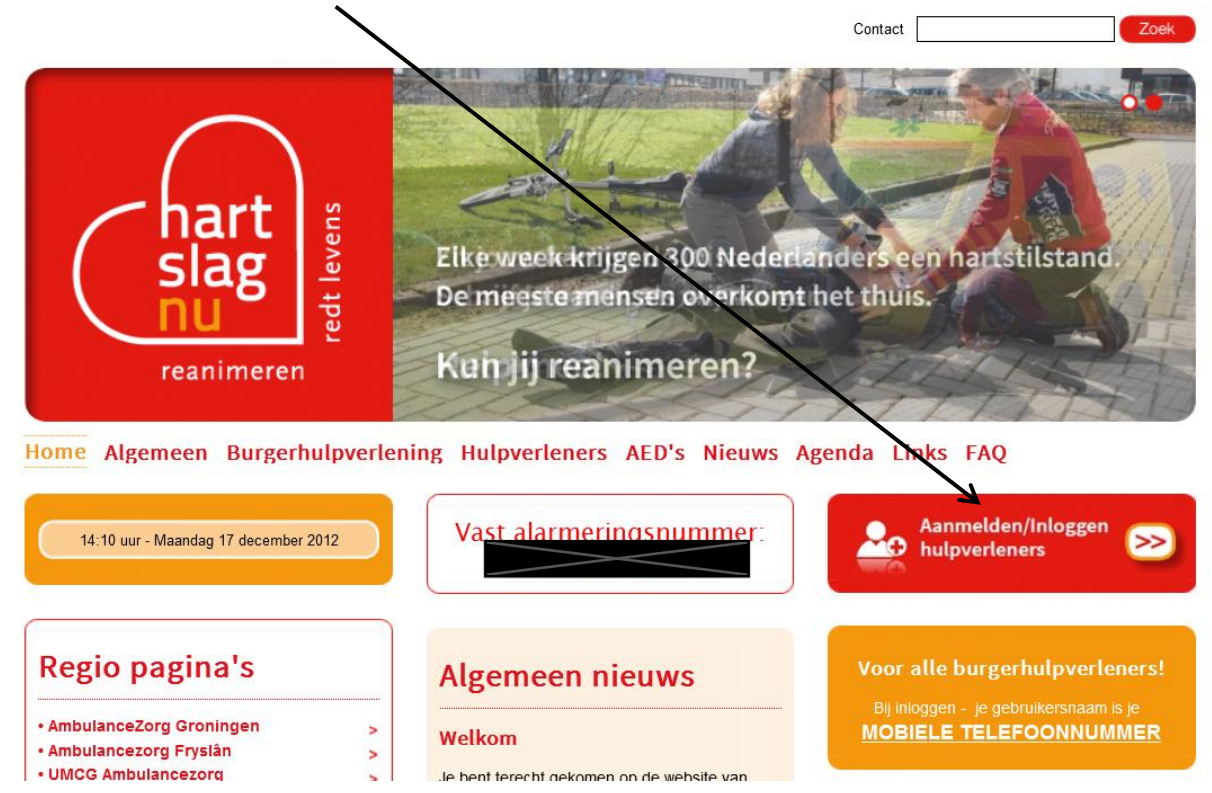

Selecteer de optie die voor jou van toepassing is:

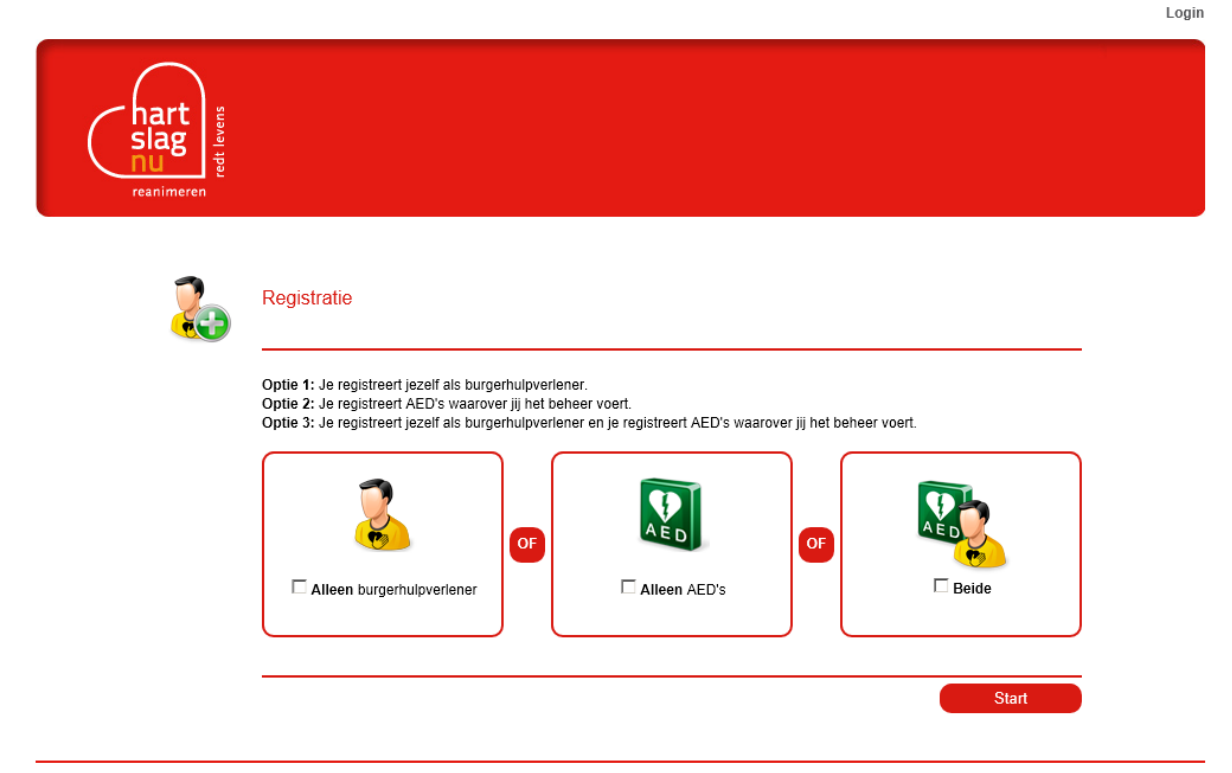

De eerste stap is het invoeren van jouw persoonlijke gegevens. Alle velden met een \* (sterretje) zijn verplicht en dienen ingevuld te worden.

| hart<br>slag<br>nu<br>reanimeren |                                                                                           |                                                                                                    |  |
|----------------------------------|-------------------------------------------------------------------------------------------|----------------------------------------------------------------------------------------------------|--|
| 2.5                              | Persoonlijke gegeven                                                                      | ns 12345                                                                                                    |  |
|                                  | * Initialen:                                                                              |                                                                                                    |  |
|                                  | * Voornaam:                                                                               |                                                                                                    |  |
|                                  | Voorvoegsel:                                                                              |                                                                                                    |  |
|                                  | * Achternaam:                                                                             |                                                                                                    |  |
|                                  | Meisjesnaam:                                                                              |                                                                                                    |  |
|                                  | * Man/Vrouw:                                                                              | C Man C Vrouw                                                                                                    |  |
|                                  | * Geboortedatum:                                                                          |                                                                                                    |  |
|                                  | * E-mail:                                                                                 |                                                                                                    |  |
|                                  | * Bevestig e-mail:                                                                        |                                                                                                    |  |
|                                  | Noodoproepen worden per S<br>in dat SMS berichten kan ont<br>Er wordt per SMS een verific | NS verstuurd, vul daarom een mobiel telefoonnummer<br>twangen. Je mobiele telefoonnummer wordt tevens je gebruikersnaam.<br>catiecode naar het mobiele telefoonnummer gestuurd. |  |
|                                  | * Mobiel telefoonnummer:                                                                  |                                                                                                    |  |
|                                  | *: Verplicht veld                                                                         |                                                                                                    |  |
|                                  | Vorige                                                                                    | Volgende                                                                                                    |  |
|                                  |                                                                                           |                                                                                                    |  |

Een product van Stichting Hartslag voor Nederland ontwikkeld door Doczero©

|                            | /                                                                        | Log                                                                                                  |
|----------------------------|--------------------------------------------------------------------------|----------------------------------------------------------------------------------------------------|
| hart<br>slag<br>reanimeren |                                                                          |                                                                                                    |
| 20                         | Mobiel telefoonnummer<br>Om het mobiel telefoonnummer te verifiëren is e | 1 2 3 4 5<br>r een verificatiecode gestuurd naar de telefoon. Vul deze verificatiecode hieronder in. |
|                            | Terug                                                                    | Volgende                                                                                             |

Een product van Stichting Hartslag voor Nederland ontwikkeld door Doczero®

De derde stap is het invoeren van jouw adresgegevens. Selecteer bij *"Type adres"* of het adres jouw woon, werk of overig adres is. Het systeem zal aan de hand van jouw adres bepalen of jij binnen een straal van 1000m bij een slachtoffer vandaan woont.

|                            |                           | Login    |
|----------------------------|---------------------------|----------|
| hart<br>slag<br>reanimeren |                           |          |
| 20                         | Locatie                   | 12345    |
|                            | Type adres: Woon          |          |
|                            | * Straatnaam:             |          |
|                            | * Huisnummer: Toevoeging: |          |
|                            | * Postcode:               |          |
|                            | * Plaats:                 |          |
|                            | *: Verplicht veld         |          |
|                            | Terug                     | Volgende |
|                            |                           |          |

Een product van Stichting Hartslag voor Nederland ontwikkeld door Doczero©

Vervolgens versificeert het systeem of het juiste adres is ingevoerd door deze nogmaals aan jou te tonen met een kaart als illustratie.

Login

| hart<br>slag<br>nu<br>reanimeren |                                                                                                    |           |
|----------------------------------|----------------------------------------------------------------------------------------------------|-----------|
| 2.5                              | Locatie<br>Selecteer de juiste locatie en klik op 'Volgende' om door te gaan.<br>Gevonden locaties:<br>© Bethlehemstraat 51, 6041 EB Roermond, Nederland | 1 2 3 4 5 |

Een product van Stichting Hartslag voor Nederland ontwikkeld door Doczero®

Bij stap 4 vul je jouw trainingsgegevens in. Hier selecteer je het type training dat je hebt gevolgd. Staat die van jou er niet bij, dan selecteer je "anders". Hetzelfde geldt voor jouw opleidingscentrum. Staat deze er niet bij, dan selecteer je "anders". Hierdoor komt er een extra veld waar je handmatig in kunt typen wie jouw opleider was. Bij "datum certificaat behaald" selecteer je de datum waarop je jouw diploma hebt behaald. Het systeem berekent aan de hand van je cursus hoe lang deze geldig is. Het "Diploma nummer" is niet verplicht maar dit wordt wel aangeraden, wanneer je deze hebt, om in te vullen.

Login

Login

| reanimeren |                                                                                                  |                        |          |
|------------|--------------------------------------------------------------------------------------------------|------------------------|----------|
| 20         | Training                                                                                         |                        | 12345    |
|            | * Cursus:<br>* Opleider:<br>* Datum certificaat behaald:<br>Diploma nummer:<br>*: Verplicht veld | Selecteer    Selecteer |          |
|            | Terug                                                                                            |                        | Volgende |

Een product van Stichting Hartslag voor Nederland ontwikkeld door Doczero®

De laatste stap vraagt jou om akkoord te gaan met de algemene voorwaarden. Deze kun je terug vinden door op *"algemene voorwaarden"* te klikken en op de website onder *"burgerhulpverlening"*.

| reanimeren subscription |                                                                                                    |           |
|-------------------------|----------------------------------------------------------------------------------------------------|-----------|
| 2.                      | Algemene voorwaarden                                                                                                    | 12345     |
|                         | De registratie wordt voltooid nadat je de algemene voorwaarden hebt geaccepteerd. Algemene voorwaarden Ik ga akkoord met de algemene voorwaarden |           |
|                         | Terug                                                                                                    | Voltooien |

Een product van Stichting Hartslag voor Nederland ontwikkeld door Doczero®

Het laatste scherm laat zien dat jouw registratie voltooid is. Klikt op "OK".

| hart<br>slag<br>nu<br>reanimeren |                                                                                                    |
|----------------------------------|----------------------------------------------------------------------------------------------------|
| 20                               | Registratie voltooid                                                                                                    |
|                                  | Je registratie is voltooid. Er is een e-mail verstuurd met je registratie gegevens.<br>Klik op 'OK' om in te loggen. Na het inloggen is het mogelijk om je gegevens te beheren. |
|                                  | ОК                                                                                                    |

Login

Een product van Stichting Hartslag voor Nederland ontwikkeld door Doczero©

Nu ontvang je een email op het door jou opgegeven email adres met jouw persoonlijke inloggegevens:

## Registratie HartslagNu

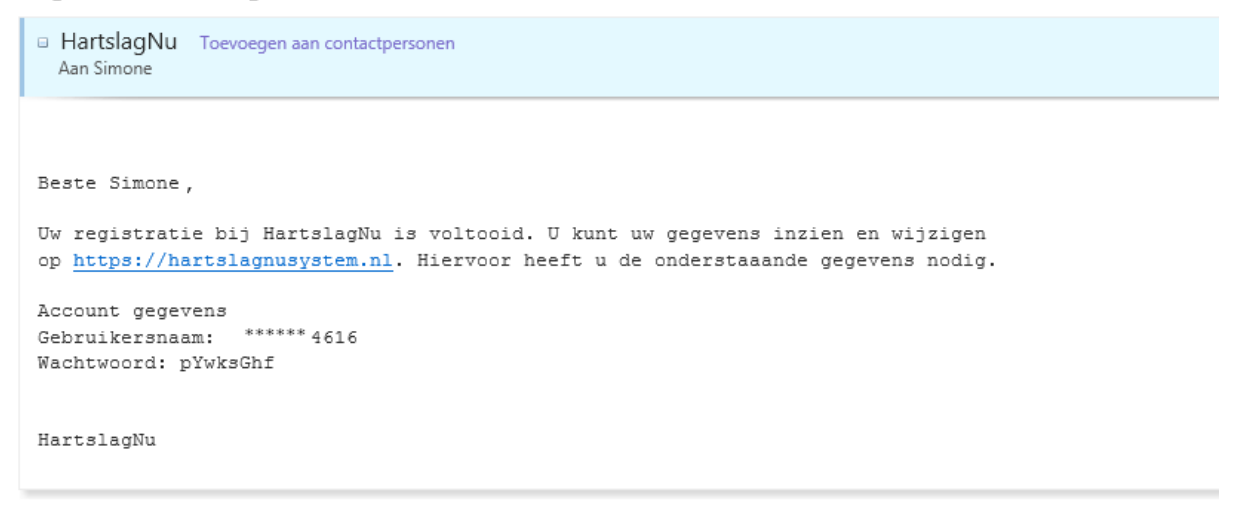

Met deze inloggegevens kun je inloggen op <u>www.hartslagnu.nl</u> bij hetzelfde kopje als waar je jezelf kunt registreren (Aanmelden/inloggen hulpverlener).